## **Cancellation (Non-renewal)**

[Card account]

- 1. Log In to your account (Log In button located at the upper right)
- Click Card account [カード決済] to go to the card account page.
  Click the "cancellation button" プラン解約.

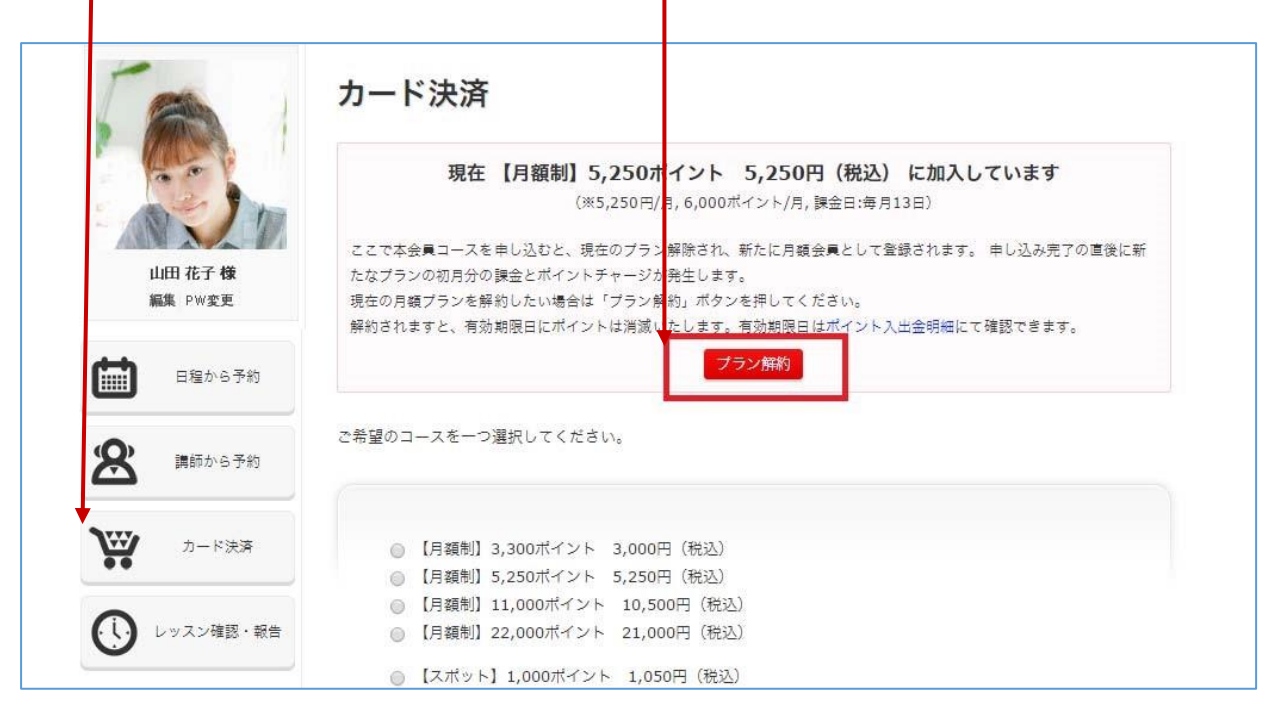

- 3. You will see the confirmation page asking "Do you wish to cancel?" Click [OK].
- 4. You will see [Cancellation Complete 「解約が完了しました。」